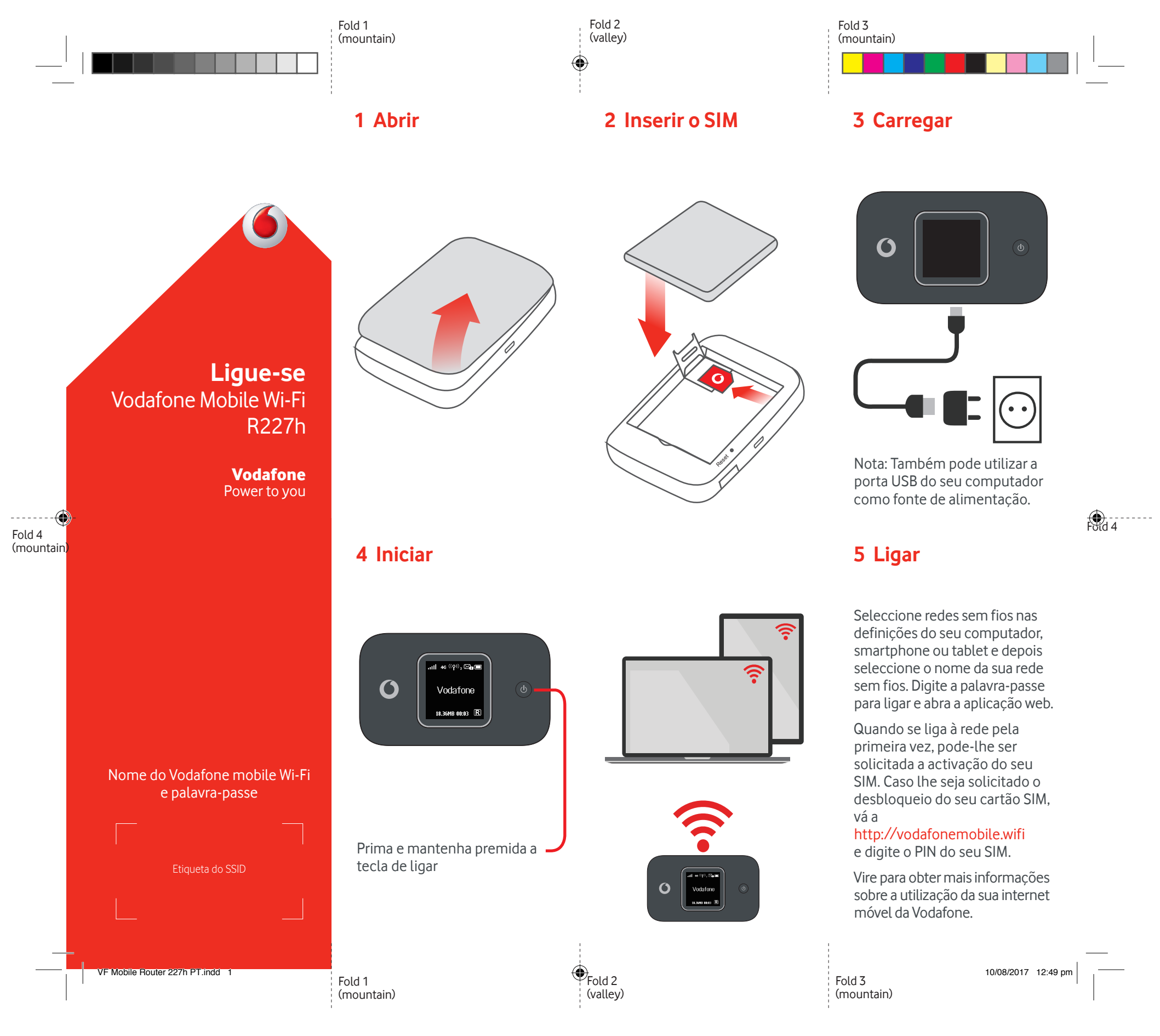

## Utilização da interface Web em vodafonemobile.wifi

Pode encontrar a aplicação web em vodafonemobile.wifi

caso não apareça automaticamente quando estabelecer ligação. De seguida, inicie sessão utilizando a palavra-passe admin.

Depois, poderá ver a sua rede e o estado de Wi-Fi, o volume de dados utilizados, obter ajuda e apoio, e até mesmo enviar e receber mensagens SMS a partir do seu computador.

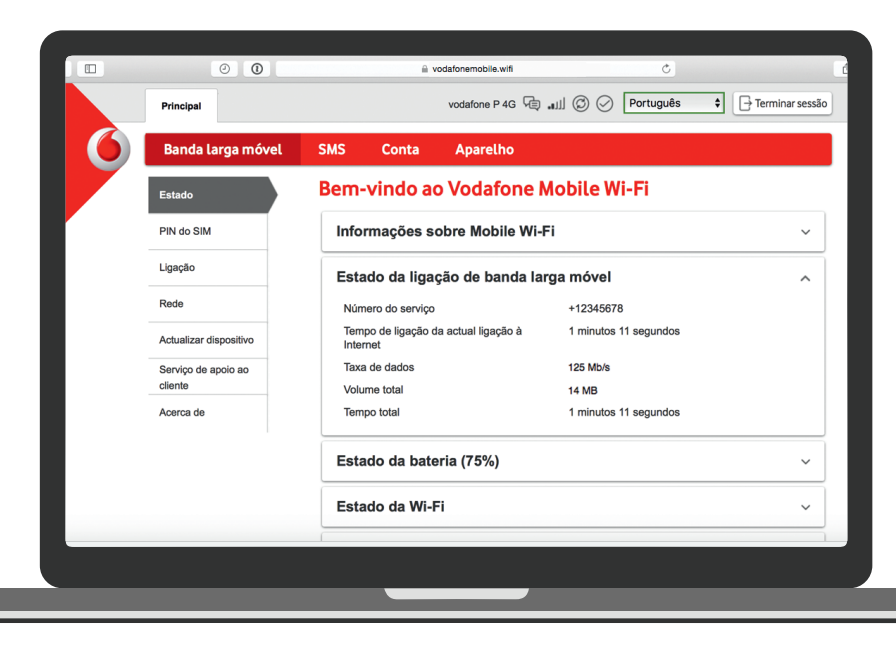

## Transferir a aplicação de monitorização

A aplicação Vodafone Mobile Wi-Fi Monitor permite-lhe monitorizar rápida e facilmente a sua rede num smartphone ou tablet.

Transfira a aplicação a partir da loja de aplicações do seu dispositivo ou efectue aqui a leitura do código QR apropriado para navegar até à loja de aplicações.

iOS (iPhone ou iPad)

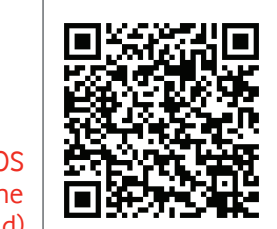

Android (smartphone ou tablet)

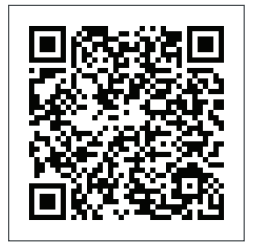

## O que é visualizado no ecrã O estado Wi-Fi e o

número de mensagens utilizadores

.ııll 46 ((Ÿ))₂ ⊠**₀(**≣

## Vodafone

18.36MB 00:03 R

Volume – acumulado de dados carregados e transferidos Indicador de Roaming

Duração da – ligação

**Nota:** se premir a tecla MENU na lateral do seu R227h ativa um menu de funções no ecrã: prima a tecla MENU novamente para deslocar para baixo, e prima a tecla Power para selecionar.

Para mais informações sobre o seu dispositivo, visite vodafone.com/r227h

© Vodafone Group 2017. Vodafone e os logótipos Vodafone são marcas comerciais do Vodafone Group, Quaisquer nomes de produtos ou empresas aqui mencionados podem ser marcas comerciais de seus respectivos donos.

VF Mobile Router 227h PT.indd 2

۲

10/08/2017 12:49 pm